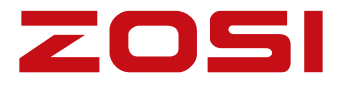

## Беспроводной комплект видеонаблюдения

## Руководство пользователя

Для получения дополнительной информации о вашей системе, пожалуйста, перейдите на наш официальный сайт www.zositech.com.

V1.P.08.Z

## 1 Галерея и технические характеристики

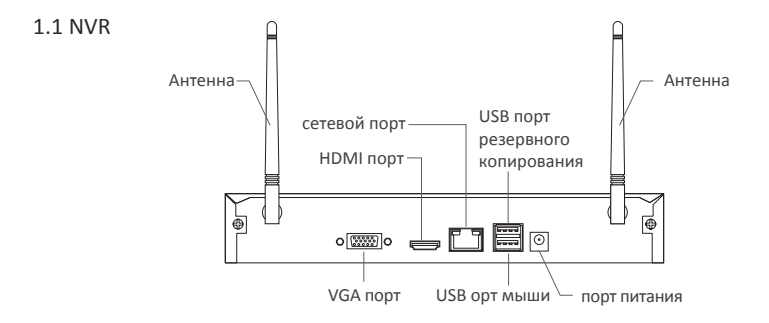

1.2 Камера

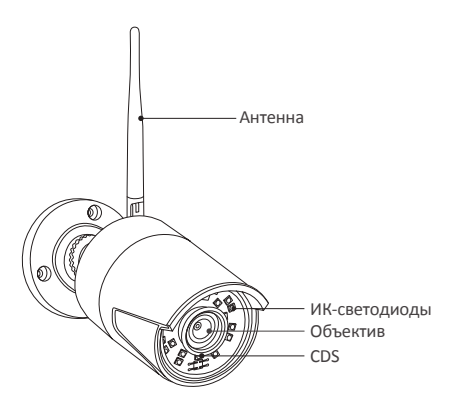

# 2 Подключение системы

#### 2.1 Подключение NVR к сети

- (1) Подключите NVR к регистратору с помощью кабеля
- (2) Подключите монитор к NVR через HDMI или VGA порт
- (3) Подключите прилагаемую USB мышь к USB порту NVR.
- (4) Подключите NVR к 12V источнику питания
- (5) После запуска системы составьте пару IPC камеры и регистратора, регистратор поддерживает до 8 каналов
- (6) На мониторе отобразится изображение с камер в режиме реального времени.

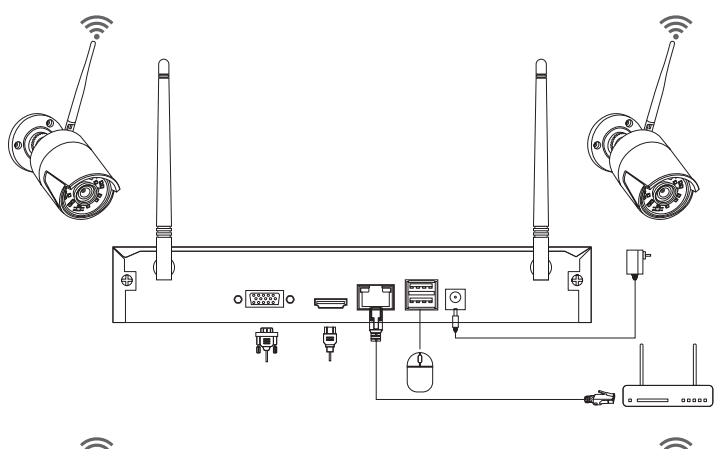

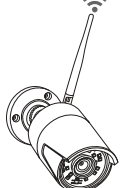

#### А: Схема установки камеры

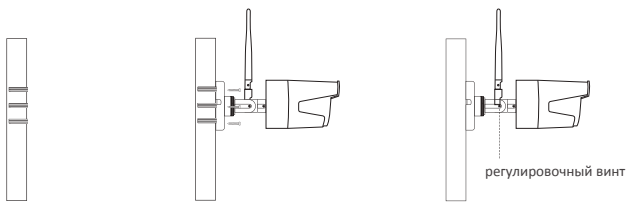

(1) Сделайте 3 отверстия в верхней части согласно положению держателя отверстия.

(2) Прикрепите камеру с помощью 3х монтажных винтов

(3) Отрегулируйте угол наклона камеры и закрутите боковой винт.

#### В: Как проверить состояние сети и статус NVR?

(1)Клик правой кнопкой мыши > Главное меню > Настройки > Сеть

(2) Отметить 'Получить IP адрес автоматически'

Кликнуть 'Тест', на экране отобразится 'ОК', отметьте "DHCP" и примените, устройство автоматически назначит соответствующий сегмент сети и IP-адрес. После нажмите Проверить, если страница отображается успешно - регистратор успешно подключен к сети.

Примечание: пожалуйста, убедитесь, что DHCP подключенного маршрутизатора включен.

|                                    |                 | ອ    |
|------------------------------------|-----------------|------|
| сеть E-mail Веспрусодная сеть DDNS |                 |      |
| порт Http                          | 80              |      |
| порт сервера                       | 5000            |      |
| Мобильный порт                     | 5001            |      |
| Получить IP адрес автоматически    |                 |      |
| IP адрес                           | 192.168.000.101 |      |
| маска подсети                      | 255.255.255.000 |      |
| шлюз                               | 192.168.000.001 |      |
| Популярные DNS сервер              | 192.168.001.001 |      |
| Альтернативный DNS сервер          | 192.168.001.001 |      |
| PPPOE                              |                 |      |
| Пользователь                       |                 |      |
| пароль                             |                 |      |
|                                    | TECT            |      |
|                                    |                 |      |
|                                    |                 |      |
|                                    |                 |      |
|                                    |                 | Выхо |

#### С: Настройки WiFi

Щелкните правой кнопкой мыши главный интерфейс-главное меню-Настройка-сетьбеспроводная сеть, настройка по умолчанию и применить.

| режим                | AP              |
|----------------------|-----------------|
| SSID                 |                 |
| состояние шифрования | WPA             |
| пароль               |                 |
| IP адрес             | 192.168.147.001 |
| маска подсети        | 255.255.255.000 |
|                      |                 |
|                      |                 |
|                      |                 |
|                      |                 |

## 2.2 Загрузка приложения ZOSI Smart

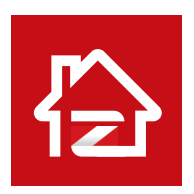

Zosi Smart

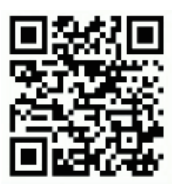

App (IOS/Android)

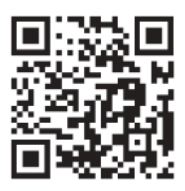

Ссылка на видео для работы с приложением

# 3 ПК пользователь AVSS

## 3.1 Установка AVSS для ПК

Получите программное обеспечение AVSS на www.zositech.com или от вашего агента.

Дважды щелкните значок AVSS, чтобы открыть его, выберите язык и нажмите кнопку Войти.

Примечание: Вы можете войти в систему с именем пользователя и паролем по умолчанию или зарегистрировать новую учетную запись.

Имя пользователя - это учетная запись и пароль, зарегистрированные в приложении в 2.3.

| ZO                    | 51                   |
|-----------------------|----------------------|
| Security made         | e easy.              |
| English               | -                    |
| A Enter your username | -                    |
| Enter your password   | זאל                  |
| Local Login           | Forget Password?     |
|                       | Remember Password    |
| Login                 |                      |
| No account ve         | Register immediately |

## 3.2 Менеджер устройств

Нажмите кнопку Добавить устройство в списке устройств, чтобы добавить/изменить/настроить / выполнить поиск устройства.

| 209             |          |               |              |                      |    | Admin 🔍 G  |         |
|-----------------|----------|---------------|--------------|----------------------|----|------------|---------|
| Live .          | Playback | 512           |              |                      |    |            |         |
| uni Device List | ^        |               |              |                      |    |            |         |
| C Search Device | 10       | Georgeour     |              |                      |    |            |         |
|                 |          | Add Desire    | -            |                      |    | 10000      |         |
|                 |          | Edit Device   | Device Type: | PC .                 | ~  |            |         |
|                 |          | Devce Corfig  | Device Name: | 512                  |    |            |         |
|                 |          | Search Device | Device ID    | HYCSSEWYAL9UD1DU111A |    |            |         |
|                 |          |               | User Name:   | admin                |    |            |         |
|                 |          |               | Channel Num: | 1                    |    |            |         |
|                 |          |               |              |                      | Ū. | ave Cancel |         |
|                 |          |               |              |                      |    |            |         |
| Add Dev         | ce.      |               |              |                      |    |            |         |
| PT2 Control     | *        | 0 0 0         |              |                      |    | d) 🚥       | 100 100 |

#### 3.3 Просмотр в live режиме

Выберите канал для просмотра видео в режиме реального времени.

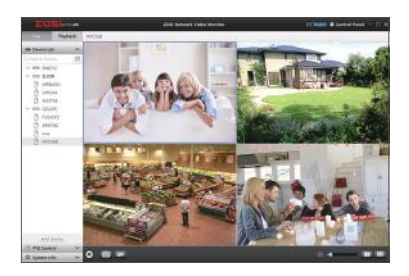

#### 3.4 Воспроизведение видео

Выберите " воспроизведение', выберите устройство, канал, дату, нажмите на кнопку воспроизвести для воспроизведения видео.

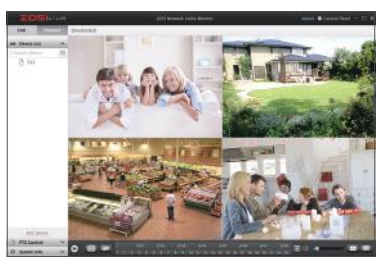

## 4 Добавление устройства

#### 4.1 Добавление ІРС к беспроводному комплекту наблюдения

- (1) Подключите IPC и NVR к одной беспроводной сети
- (2) Щелкните правой кнопкой мыши на странице live channel и откройте главное меню.
- (3) Нажмите кнопку конфигурация IPC, чтобы войти на страницу конфигурации.
- (4) Нажмите кнопку поиска, чтобы найти ІР-камеры.

| мульти         пидеко         Ре-ядрес         Версик Процинии         Тал         MAC         Добавить стату           начать сканирование         1         192.188.147.2         V3.8.2.166201000FA         вай-фаи         FAUE 0053.9476.00.11         He добавлено           • цветность         192.188.147.7         V3.8.2.166201000FA         вай-фаи         FAUE 0053.9476.00.11         He добавлено           • цветность         192.188.147.7         V3.8.2.166201000FA         вай-фаи         FAUE 0053.987.00.11         He добавлено           • цветность         192.188.147.13         V3.8.2.166201000FA         вай-фаи         FAUE 0054.887.00         He добавлено           • С снимок         5         192.188.147.14         V3.8.2.16620100FA         вай-фаи         FAUE 0054.887.00         He добавлено           • С становить запись         5         192.188.147.14         V3.8.2.16620100FA         вабель         He добавлено           • С строс (рс         состояновить запись         Кайдаля.197         Добавить сабель         Добавить сабель           • С строс (рс         состояновить запись         Галавное меню         Тип         MAC         Состоянов Падил           • У Анный будильник         *         Кайдаля.197 С конфиг         состоянов Падил         Кайдаля.197 С конфиг         состоян                                                                                                    |           | олин                |      |           |                |                    | РС конфиг     |                   |                 |
|----------------------------------------------------------------------------------------------------|-----------|---------------------|------|-----------|----------------|--------------------|---------------|-------------------|-----------------|
| акульти         1         192.198.147.2         19.8.2.165.01200FA         анк-ф-ан         (0.55) 34.78.00.14         Htt polssamme           2         192.198.147.2         19.8.2.165.201200FA         аак-ф-ан         (0.55) 34.78.00.14         Htt polssamme           2         192.198.147.3         V3.8.2.165.201200FA         аак-ф-ан         (0.55) 34.78.00.14         Htt polssamme           2         192.198.147.3         V3.8.2.165.201200FA         аак-ф-ан         (0.55) 34.78.00.14         Htt polssamme           3         192.198.147.3         V3.8.2.165.201200FA         аак-ф-ан         (0.55) 34.78.00.14         Htt polssamme           ©         E-Zoom         192.198.147.3         V3.8.2.165.201200FA         абель.         822.285.304.37.20.19         Htt polssamme           ©         CHMMOK         C6pot (pc         maketan         (0.5.2.162.01200FA         adeems         Добавить ссе           ©         CHMMOK         C6pot (pc         maketan         WF godsamme         Добавить ссе           ©         YMH504 будильник            Добавить ссе         Добавить ссе           Умньий будильник              Добавить ссе            Умньий будильник                                                                                                    |           | - Ann               |      | индекс    | IP-адрес       | Версия Прошивки    | Twit          | MAC               | Добалить статус |
| №         Начать сканирование         2         192.198.147.7         У 98.2168201200FA         ав фал         F4DE 09 60.20.20         не дебавляю           ©         E-Zoom         192.198.147.5         V 3.8.2168201200FA         ав фал         F4DE 09 63.98.20         He дебавляю           ©         E-Zoom         192.198.147.5         V 3.8.2168201200FA         as6фал         F4DE 09 63.98.20         He дебавляю           ©         E-Zoom         192.198.147.6         V 3.8.2168201200FA         as6ma         IEZDA 95.37.20         He дебавляю           ©         ChuMok         C6poc (pc         max         VIF дебавляю         IEZDA 95.97.20         He дебавляю           ©         ChuMok         C6poc (pc         max         VIF дебавляю         Дебавляю         Д                                                                                                    |           | мульти              | 1000 | 1         |                |                    | вай-фай       |                   | Не добавлено    |
| Цартность     3 192.183.147.13 V2.8.2.1662.02.007А авифара РАДС 09.45.485.20 № 6 добавлио     E-Zoom     E-Zoom     CHUMOK     CHUMOK     Cfpacipe     CHUMOK     Cfpacipe     CHUMOK     Cfpacipe     Chumok     Cfpacipe     Chumok     Chumok     Cfpacipe     Chumok     Cfpacipe     Chumok     Cfpacipe     Chumok     Cfpacipe     Chumok     Cfpacipe     Chumok     Chumok     Chumok     Chumok     Chumok | <b>\$</b> | начать сканирование | 8    | 2         | 192.168.147.7  | V3.8.2.16E201200FA | вай-фай       | F4:DE:09:6D:AD:20 | Не добавлено    |
| 4         192.183.147.5         1/3.8.2.1682.2012/00/FA         cadem.         82.29.8.3.29:30         He добавлено           5         192.183.147.5         1/3.8.2.1682.012/00/FA         cadem.         82.29.8.3.29:30         He добавлено           5         192.183.147.4         1/3.8.2.1682.012/00/FA         cadem.         82.29.8.3.29:30         He добавлено           6         Остановить запись<br>воспроизведение         Cépacige         Course         Wiff добавлено         Добавлено           7         Умный будильник         F         Канала IPC конфиг         Tin         MAC         Cocreanue Flagun           6         Главное меню         Главное меню         F         Charlow State         F         Cocreanue Flagun                                                                                                    | 4         | URATHOCTH           |      | 3         | 192.168.147.13 | V3.8.2.16E201200FA | вай-фай       | F4:DE:09:6A:98:20 | Не добавлено    |
| E-Zoom         5         192 188 147.4         V3 8.2 168201200FA         codens         TE DA 85 37 DC-3E         te podsennero           O CHMAOK         C6poc ipc         readers         VOF добевить со<br>помос         VOF добевить со<br>помос         VOF добев                                                                                                    |           | daemoera            |      | 4         | 192.168.147.5  | V3.8.2.16E201200FA | кабель        | 82:2A:62:0A:3F:2D | Не добавлено    |
| Сбрас је симана Сбрас је имана Ослановить затись добавить кабель Добавить все Сбрас је имана Радаве Версия Працикам Тип МАС Состояние Падав Состояние Падав Ослановить все Падава Состояние Падава Состояние Падава Состояние Падава Состояние Падава Состояние Падава Состояние Падава Состояние Падава Состояние Падава Состояние Падава Состояние Падава Состояние Падава Состояние Падава Состояние Падава Состояние Падава Состояние Состояние Падава Состояние Падава Состояние Падава Состояние Падава Состояние Состояние Падава Состояние Падава Состояние Падава Состояние Падава Состояние Падава Состояние Состояние Падава Состояние Падава Состояние Падава Состояние Падава Состояние Падава Состояние Падава Состояние Падава Состояние Состояние Падава Состояние Состояние Состояние Падава Состояние Падава Состояние Падава Состояние Состояние Падава Состояние Падава Состояние Падава Состояние Падава Состояние Падава Состояние Падава Состояние Падава Состояние Состояние С                                                                                                    | 0         | E-Zoom              |      | 5         | 192.168.147.4  | V3.8.2.16E201200FA | кабель        | 1E:DA:85:87:DC:0E | Не добавлено    |
| Остановить запись     воспроизведение     Умный будильник     Канала IPC конфиг     Главное меню                                                                                                    |           | Снимок              |      |           | Cépoc ipc      | HOMEN.             | Aifi добавить | Добавить кабел    | . Добавить все  |
| воспроизведение     Умный будильник     Канала IPC конфиг     Главное меню                                                                                                    | 88        | Остановить запись   |      | - Reality | an IP-agpec    | Версия Прошивки    | Tun M         | AC                | Состояние Подал |
| <ul> <li>Умный будильник</li> <li>Канала IPC конфиг</li> <li>Главное меню</li> </ul>                                                                                                    |           | воспроизведение     |      |           |                |                    |               |                   |                 |
| ч Канала IPC конфиг                                                                                                    | P.        | Умный будильник     |      |           |                |                    |               |                   |                 |
| б Главное меню                                                                                                    | R,        | Канала IPC конфиг   |      |           |                |                    |               |                   |                 |
|                                                                                                    | ô.        |                     |      |           |                |                    |               |                   |                 |
|                                                                                                    |           |                     |      |           |                |                    |               |                   | 6 06            |

(5) Отметьте канал IPC, нажмите кнопку добавить беспроводное устройство.

| ндекс | ІР-адрес       | Версия Прошивки    | Тип         | MAC                 | Добавить статус  |
|-------|----------------|--------------------|-------------|---------------------|------------------|
|       | 192.168.147.2  | V3.8.2.16E201200FA | вай-фа      | и 00:55:34:78:02:14 | 4 добавленной    |
|       | 192.168.147.7  | V3.8.2.16E201200FA | вай-фа      | и F4:DE:09:6D:AD:   | 20 Не добавлено  |
|       | 192.168.147.13 | V3.8.2.16E201200FA | вай-фа      | и F4:DE:09:6A:98:2  | 0 Не добавлено   |
|       | 192.168.147.5  | V3.8.2.16E201200FA | кабель      | 82:2A:62:0A:3F:2    | D Не добавлено   |
|       | 192.168.147.4  | V3.8.2.16E201200FA | кабель      | 1E.DA 85:87 DC:     | 0Е Не добавлено  |
|       | Сбрас ірс      | поиск              | Wifi добана | добавить каб        | елы Добавить все |
| канал | ІР-адрес       | Версия Прошивки    | Тип         | MAC                 | Состояние Подкл  |
| 01    | 192.168.147.2  | V3.8.2.16E201200FA | вай-фай     | 00:55:34:78:02:14   | подключено       |
|       |                |                    |             |                     |                  |
|       |                |                    |             |                     |                  |

(6) Устройство IPC успешно добавлено, и отображается на канале в live режиме.

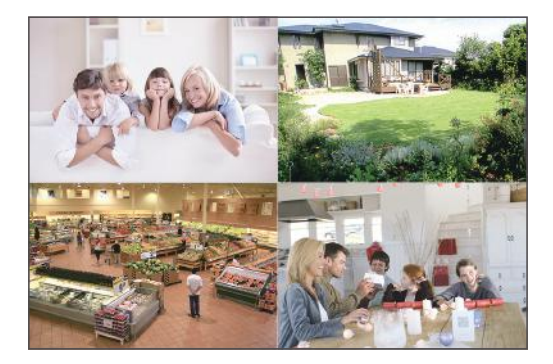

## 5 Жесткий диск/Micro SD карта

Некоторые комплекты представлены без жестких дисков, наличие HDD зависит от приобретаемого вами комплекта камер. Данный комплект поддерживает большинство 3,5-дюймовых жестких дисков.

Примечание: пожалуйста, пропустите этот шаг, если в ваш регистратор с предустановленным жестким диском.

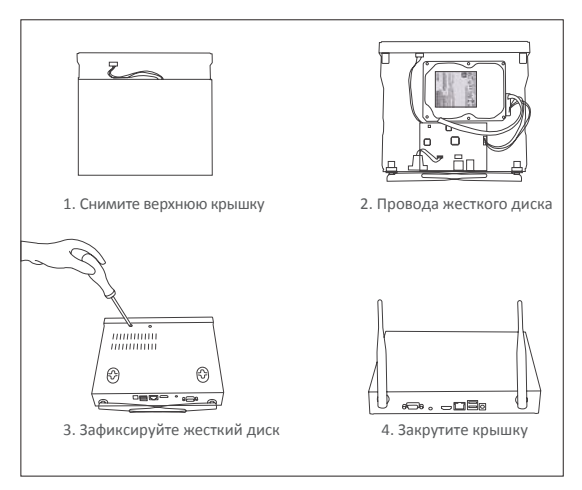

(1) Выключите видеорегистратор, отвинтите и снимите верхнюю крышку регистратора.

(2) Подключите кабель питания и кабель передачи данных жесткого диска к соответствующим портам регистратора.

(3) Вставьте жесткий диск в диктофон. Все провода должны проходить над жестким диском.

④ Придерживайте жесткий диск и видеорегистратор, аккуратно переверните его и сопоставьте отверстия на жестком диске с отверстиями на видеорегистраторе. Используйте крестообразную отвертку, вкрутите прилагаемые винты в отверстия. Закрутите крышку.

Перед записью необходимо отформатировать жесткий диск. Щелкните правой кнопкой мыши > Главное Меню > Управление жестким диском > Форматирование > Применить

## 6 Запись видео

Щелкните правой кнопкой мыши > перейдите в Главное меню > Настройка > запись Вы увидите настройки записи для всех каналов. Измените настройку записи в соответствии с вашими потребностями и примените изменения.

#### 6.1 Обнаружение движения

Установите Обнаружение движения, видеорегистратор будет записывать только при обнаружении движения или движения. Щелкните правой кнопкой мыши > главное меню > Настройка > сигнализация > обнаружение движения.

Система начинает запись, когда камера обнаружит движение, и захваченное изображение будет отображаться в левом нижнем углу.

| 10     10     ▼     1     ▼     Prepringers     Prepringers       10     1     ▼     1     ▼     Prepringers     Prepringers       10     1     ▼     1     ▼     Prepringers     Prepringers       10     1     ▼     Prepringers     Prepringers     Prepringers       10     10     ▼     1     ▼     Prepringers     Prepringers       10     1     ▼     Prepringers     Prepringers     Prepringers       10     ▼     1     ▼     Prepringers     Prepringers       10     ▼     1     ▼     Prepringers     Prepringers       10     ▼     1     ▼     Prepringers     Prepringers       10     ▼     1     ▼     Prepringers     Prepringers       10     ▼     1     ▼     Prepringers     Prepringers       10     ▼     1     ▼     Prepringers     Prepringers       10     ▼     1     ▼     Prepringers     Prepringers       10     ▼     1     ▼     Prepringers     Prepringers       10     ▼     1     ▼     Prepringers     Prepringers                                                                                                    | CAN | Activer Temps en attente |    |          | lemps de pouxsée[Min | Déclencher | Zone     |  |
|----------------------------------------------------------------------------------------------------|-----|--------------------------|----|----------|----------------------|------------|----------|--|
| Image: bit state         Image: bit state         Image: bit state |     | 2                        | 10 | 7        | 1. 🔻                 | Régiogen   | Register |  |
| B0         10         V         1         Fit gluppes         Fit gluppes                                                                                                    |     | 2                        | 10 | V        | 1 🗸                  | Régissen   | Regard   |  |
| ID         10         ▼         1         ▼         Regions         Tradius           ID         10         ▼         1         ▼         Regions         Regions </td <td></td> <td>Ø</td> <td>10</td> <td>¥.</td> <td>1. 🕎</td> <td>Réglágos</td> <td>Régiages</td>                                                                                                    |     | Ø                        | 10 | ¥.       | 1. 🕎                 | Réglágos   | Régiages |  |
| ID         10         ▼         1         ▼         Préglages         Préglage         Préglages         Préglages                                                                                                    |     | 1                        | 10 | <b>T</b> | 1. 🗡                 | Régidges   | Repages  |  |
| ID         10         ▼         1         ▼         Reginances         Reginances <threginances< th="">         Reginances</threginances<>                                                                                                    |     | 121                      | 10 | •        | 1. 🔻                 | Régléges   | Regiages |  |
| ID1     10     Ψ     1     Ψ     First pages       ID1     10     Ψ     1     Ψ     First pages                                                                                                    |     | 23                       | 10 | •        | 1 🗰                  | Regingen   | Neglager |  |
| 10 V 1 V Rigiopes Regio                                                                                                    |     | 121                      | 10 | 7        | t. 🔻                 | Régisses   | Regaget  |  |
|                                                                                                    |     | EN.                      | 10 | •        | 1 🗶                  | Régièges   | Regager  |  |
| Ted                                                                                                    |     |                          |    |          | Ted                  |            |          |  |

Выберите камеру: отметьте канал, который вы хотите записать при обнаружении движения.

### 6.3 Воспроизведение видео

Перейдите в Главное меню > Поиск, система представлена следующим образом:

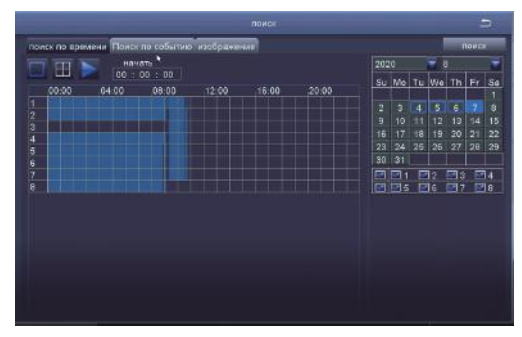

Найдите нужное видео по времени или событию для воспроизведения.

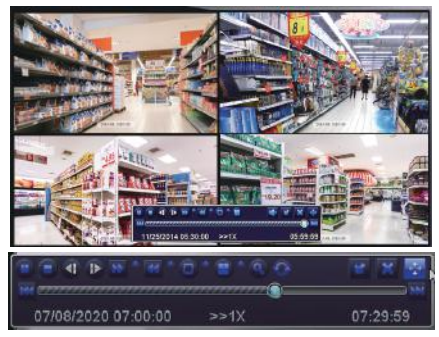

Предыдущая запись: переход к последнему записанному событию

Следующая запись: переход к следующему записанному событию

Быстрая перемотка вперед: видео может воспроизводиться с разной скоростью, от 1/4 раза до 16 раз.

Перемотка назад: воспроизведение видео можно перемотать в 1 раз, 8 раз, 16 раз и 32 раза.

Режим отображения экрана: доступны как одноэкранные, так и многоэкранные режимы.

Вы можете выбрать, сколько каналов вы хотите воспроизводить одновременно. Канал без записей представляет собой пустой экран.

#### 6.5 Резервное копирование видео

Вставьте USB-накопитель > щелкните правой кнопкой мыши > перейдите в Главное Меню > Управление жестким диском > USB-накопитель > назад > резервное копирование данных > выберите канал и период > поиск > выберите видеофайл, резервную копию которого вы хотите создать > нажмите "резервное копирование данных" > "резервное копирование завершено".

| Kartan | начать |         | закончить | начать | 07 / 08 / 2020 46<br>00 : 00 : 00<br>07 / 08 / 2020 46<br>23 : 59 : 59 |
|--------|--------|---------|-----------|--------|------------------------------------------------------------------------|
|        |        |         |           |        | 2 23 24<br>6 27 28                                                     |
|        |        |         |           |        |                                                                        |
| 010    |        | BCE 🛄 🛇 |           |        | Выход                                                                  |

# 7 Live режим

Вы можете видеть изображение на мониторе, как показано на рисунке 4-канальное изображение.

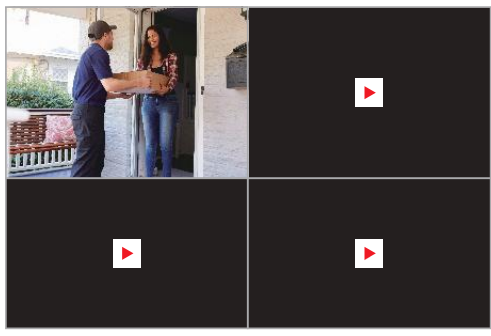

## 8 Вопросы и ответы

- В: Почему я не могу найти устройство при добавлении камер?
- О: убедитесь, что устройство и мобильное устройство находятся в одной локальной сети, в противном случае, пожалуйста, введите идентификатор устройства вручную
- В: Почему мое устройство не может подключиться к сети?
- О: пожалуйста, проверьте:
- \* Подключено ли устройство к интернету?
- \* Правильно ли работает маршрутизатор?
- \* Открыт ли DHCP-сервер маршрутизатора?
- В:Почему я не могу найти видеофайлы?
- О: пожалуйста, проверьте:
- \* Не сломан ли жесткий диск?
- \* Действителен ли период поиска?
- · Правильно ли указано системное время.
- В: Почему экран монитора не может отображаться для некоторых каналов?
- О: пожалуйста, проверьте, была ли камера добавлена в видеорегистратор.
- В: Почему я не могу посмотреть запись, введя пароль устройства?

О:Пожалуйста, подтвердите, правильно ли введен пароль устройства. Рекомендуется сохранить пароль.

# ZOSI

## www.zositech.com service@zositech.com

Всеправазащищены

Никакаячастьэтойпубликациинеможетбытьвоспроизведенакаким-либо образомбезписьменно горазрешенияZOSI.

Информация, содержащаяся в этойпубликации, считается достовернойвовсех отношениях. ZOSI не несетответственностиза любые последствия, вытекающие прииспользованиипродукции.

Информация, содержащаяся в настоящем документе, может быть изменена без предварительного уведомления. Для включения таких изменений могут быть .выпущены редакции или новые издания настоящей публикации

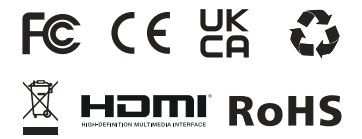

F921014Z3005540